## Инструкция по прошивке модулей серии А76ХХ

Потребуется:

- A76XX\_A79XX\_MADL V1.04 Only for Update;
- прошивка (запрашивать у FAE);
- USB драйвер (запрашивать у FAE).

1. Для модулей LTE Cat.1: Запустите утилиту «A76XX\_A79XX\_MADL V1.04 Only for Update.exe». Выберите "Platform Type" Zip file. Нажмите на иконку папки (1 на рис ниже) и укажите путь к архиву с прошивкой. Не следует разархивировывать прошивку, оставьте ее в формате zip. Нажмите кнопку «Go», она должна смениться на «Stop», что значит, что программа работает нормально.

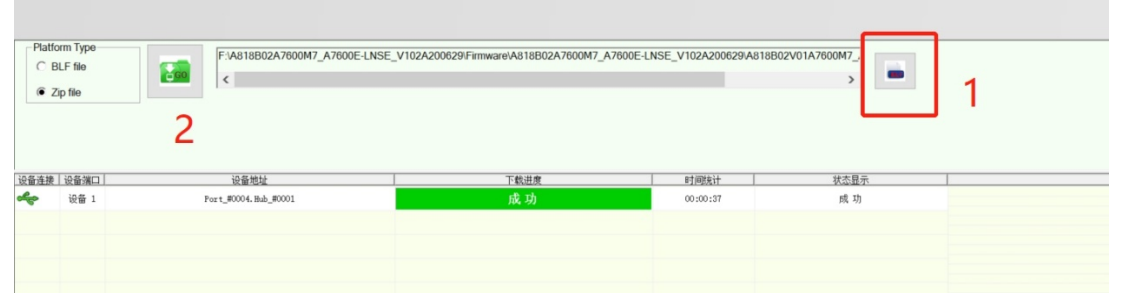

Для модулей LTE: Cat.4: Запустите утилиту «A76XX\_A79XX\_MADL V1.04 Only for Update.exe». Разархивируйте прошивку. Выберите "Platform Type" BLF file.

|                                                                                                    |                                                                                      |                                                |                                                            |              |                      |                                | 2                                            | 2                                           |                                   |                                   |                         |                           |                                               |     |    |
|----------------------------------------------------------------------------------------------------|--------------------------------------------------------------------------------------|------------------------------------------------|------------------------------------------------------------|--------------|----------------------|--------------------------------|----------------------------------------------|---------------------------------------------|-----------------------------------|-----------------------------------|-------------------------|---------------------------|-----------------------------------------------|-----|----|
|                                                                                                    | A7600E-H<br>NVW_NOR<br>.blf                                                          | A7600E-H<br>NVW_NOR<br>_Facotry_o<br>nly_Erase | Addtional<br>APN                                           | BRCMWIFI     | BRCMWIFI<br>-Cal     | modem_lz<br>ma                 | NEZHAC_<br>CP_SKL_M<br>IFI_AUDIO<br>_TX_DIAG | NEZHAC_<br>CP_SKL_M<br>IFI_AUDIO<br>_TX_NVM | NezhaC_lo<br>ader_EVB_<br>SPI_Nor | NeZhaC_<br>M10_SKL_<br>Flash_lzma | ntim_ddr                | RDBIN_A7<br>600E-HNV<br>W | Skylark_A7<br>600E-HNV<br>W_RF858_<br>V104200 |     |    |
| 100.151)                                                                                                    |                                                                                      |                                                |                                                            |              |                      |                                |                                              |                                             |                                   |                                   |                         |                           |                                               |     |    |
|                                                                                                    |                                                                                      |                                                |                                                            |              |                      |                                |                                              |                                             |                                   |                                   |                         |                           |                                               |     |    |
| 76XX_A79X                                                                                                    | X_MADL V1.04 (                                                                       | inly for Upda                                  | te Build: Jun 24                                           | 2020 13:18:1 | 5 正常升级模式             | -                              |                                              |                                             |                                   |                                   |                         |                           |                                               | - 0 |    |
| View Help                                                                                                    |                                                                                      |                                                |                                                            |              |                      |                                |                                              |                                             |                                   |                                   |                         |                           |                                               |     |    |
| 100 C                                                                                                    |                                                                                      |                                                |                                                            |              |                      |                                |                                              |                                             |                                   |                                   |                         |                           |                                               |     |    |
| 19 a                                                                                                    | HERM                                                                                 |                                                | - Platform Type                                            |              | E 1A 30C             | 4802\/01476004                 | 47 A7600E.HNV                                | W V104200726                                | A39C4802A760                      | M7 A7600E-HN                      | VW V10420072            | 6)Firmware)A390           | 4802476004                                    |     |    |
| 19 1 1 1 1 1 1 1 1 1 1 1 1 1 1 1 1 1 1                                                                                                    | 91892.M                                                                              | ^ ^                                            | -Platform Type                                             |              | F:M39C               | 4802V01A7600                   | 47_A7600E-HNV                                | W_V104200726                                | A39C4B02A760                      | 0M7_A7600E-HN                     | VW_V10420072            | 6/Firmware/A390           | 4802A7600A                                    | -   |    |
| ANC .<br>Elemente .<br>Elemente .                                                                                                    | 112 M.                                                                               | ^ ^                                            | Platform Type<br>@ BLF file<br>C Zp file                   | ]            | F 1A39C              | 4B02V01A7600#                  | 47_A7600E-HNV                                | W_V104200726                                | A39C4B02A760                      | 0M7_A7600E-HN                     | VW_V10420072            | 6/Firmware\A390           | ×4802A7600A                                   | -   |    |
|                                                                                                    | 410014<br>33<br>33<br>33<br>33<br>33<br>33<br>33<br>33<br>33<br>33<br>33<br>33<br>33 | ^ ^                                            | Platform Type<br>@ BLP file<br>C Zp file                   | ]            | F 1439C              | 4B02V01A7600M                  | 47_A7600E-HNV                                | W_V104200726                                | A39C4B02A760                      | 0M7_A7600E-HN                     | VW_V10420072            | 6/Firmware/A39C           | 4802A7600N<br>>                               | -   |    |
| 2000 000000000000000000000000000000000                                                                                                    | 0 1992.0<br>18.<br>18.<br>19.<br>19.<br>19.<br>10.<br>10.                            | ^ ^                                            | Platform Type<br>@ BLF file<br>C Zp file<br>@ ### 19番/#D   |              | ● F-\A39C<br>< ■     | 4802V01A7600M<br>4802V01A7600M | 47_A7600E-HNV                                | W_V104200726                                | NA39C4B02A760<br>下载进度             | DM7_A7600E-HN                     | VW_V10420072            | 6/Firmware\A39C           | 24B02A7600A<br>><br>就态显示                      | 8   |    |
| <ul> <li>(日本)</li> <li>(日本)</li>     &lt;</ul>                                                                                                    | 91822.4<br>St.<br>A1000_A1900<br>0<br>0                                              |                                                | Platform Type<br>@ BLF file<br>C Zip file                  | ] [@         | F ₩39C K № 8         | 4B02V01A7600#                  | 47_A7600E-HNV                                | W_V104200726                                | NA39C4B02A760<br>下载进度             | 0M7_A7600E-HN                     | VW_V10420072<br>」  时间统计 | 6/Firmware/A39C           | 24B02A7600N<br>><br>状态限示                      | -   | 1. |
|                                                                                                    | 1 1222<br>28<br>4 7000 A 7000<br>0<br>0                                              |                                                | - Platform Type<br>@ BLF file<br>C Zo file<br>空遊地 1 设备端口   |              | F:M39C<br>< 二<br>決量者 | 4802V01A7600M                  | 47_A7600E-HNV                                | W_V104200726                                | VA39C4B02A760<br>下载进度             | JM7_A7600E-HN                     | VW_V10420072<br>1 町间統計  | 0/Firmware(A39C           | 24B02A7600A<br>><br>状态显示                      | 80  |    |
| 1000000000000000000000000000000000000                                                                                                    | 58.<br>28.<br>27000_2,87000<br>0<br>0                                                |                                                | Platform Type<br>@ BLF file<br>C Zo file                   | ] [6         | F-M3BC<br><          | 4802V01A7600M                  | 47_A7600E-HNV                                | W_V104200726                                | NA39C4B02A760<br>下载进度             | JM7_A7600E-HN                     | VW_V10420072            | 6/FirmwareiA39C           | ☆B02A7600N<br>><br>対本显示                       | -   |    |
| 2         2           M.M.         2           M.M.         2           C.F.M.         2           C.F.M.         3           C.F.M.         3           C.F.M.         3           C.F.M.         3           C.F.M.         3           C.F.M.         3 <tr< td=""><td>56.<br/>26.<br/>0<br/>0</td><td><b>^ ^</b></td><td>Platform Type<br/>@ BLF file<br/>C Zo file<br/>@@dd#   @@mill</td><td></td><td>F-VA3BC<br/>&lt;</td><td>4802V01A76000</td><td>47_A7600E-HNV</td><td>W_V104200726</td><td>NA39C4B02A760<br/>下载进意</td><td>JM7_A7600E-HN</td><td>VW_V10420072</td><td>6/Firmware/A39C</td><td>4802A7600k<br/>&gt;<br/>状态显示</td><td>-</td><td></td></tr<>                                                                                                    | 56.<br>26.<br>0<br>0                                                                 | <b>^ ^</b>                                     | Platform Type<br>@ BLF file<br>C Zo file<br>@@dd#   @@mill |              | F-VA3BC<br><         | 4802V01A76000                  | 47_A7600E-HNV                                | W_V104200726                                | NA39C4B02A760<br>下载进意             | JM7_A7600E-HN                     | VW_V10420072            | 6/Firmware/A39C           | 4802A7600k<br>><br>状态显示                       | -   |    |
| (1)         (1)           (2)         (2)           (2)         (2)           (2)         (2)           (2)         (2)           (2)         (2)           (2)         (2)           (2)         (2)           (2)         (2)           (2)         (2)           (2)         (2)           (2)         (2)           (2)         (2)           (2)         (2)                                                                                                    | 912928<br>86<br>47600_47600<br>0                                                     |                                                | Platform Type<br>@ BLF file<br>C Zo file                   |              | 。                    | 4802V01A76008                  | 47_A7600E-HNV                                | W_V104200726                                | VA39C4B02A760<br>T-数进度            | DM7_A7800E-HN                     | VW_V10420072            | 6/Firmware/A39C           | 4802A7600k<br>><br>状态显示                       |     |    |
|                                                                                                    | 912928<br>26.<br>07000_01000<br>0                                                    | ^ (                                            | Platform Type<br>@ BLF file<br>C Zo file                   |              | € M39C               | 4802V01A76004                  | 47_A7600E-HNV                                | W_V104200726                                | VA39C4B02A760<br>丁载曲家             | 0M7_A7600E-HN                     | VW_V10420072            | 0Firmware/A390            | 4802A7600N<br>><br>林本里示                       | -   |    |
| Image: Control of the control of the contro | 91928<br>8<br>47000_43000<br>0<br>0                                                  | ^ <b>(</b>                                     | Platform Type                                              |              | Cast                 | 4802V01A7600M                  | 47_A7600E-HNV                                | W_V104200726                                | A39C4B02A760<br>下秋进度              | 3M7_A7600E-HN                     | VW_V10420072            | 6Firmware/A39C            | A002A7600B<br>(<br>)<br>(<br>大田広村             | -   |    |
| Implement         Implement           Implement         Implement                                                                                                    | 919928<br>86<br>0<br>0                                                               | * ^ (                                          | Platform Type                                              |              | 9 F439C              | 4802V01A76004                  | 47_A7600E HWV                                | W_V104200726                                | A39C4B02A760<br>下载进度              | 3M7_A7600E-HN                     | VW_V10420072            | 6Firmware/A39C            | 4802A7800A<br>)<br>)<br>文<br>章<br>章           |     |    |

2. Соедините интерфейсы USB модуля и ПК. Нажмите на отладке кнопку PWRKEY (логический ноль, держать все время прошивки), подайте питание на модуль. Процесс прошивки должен начаться. Дождитесь конца.

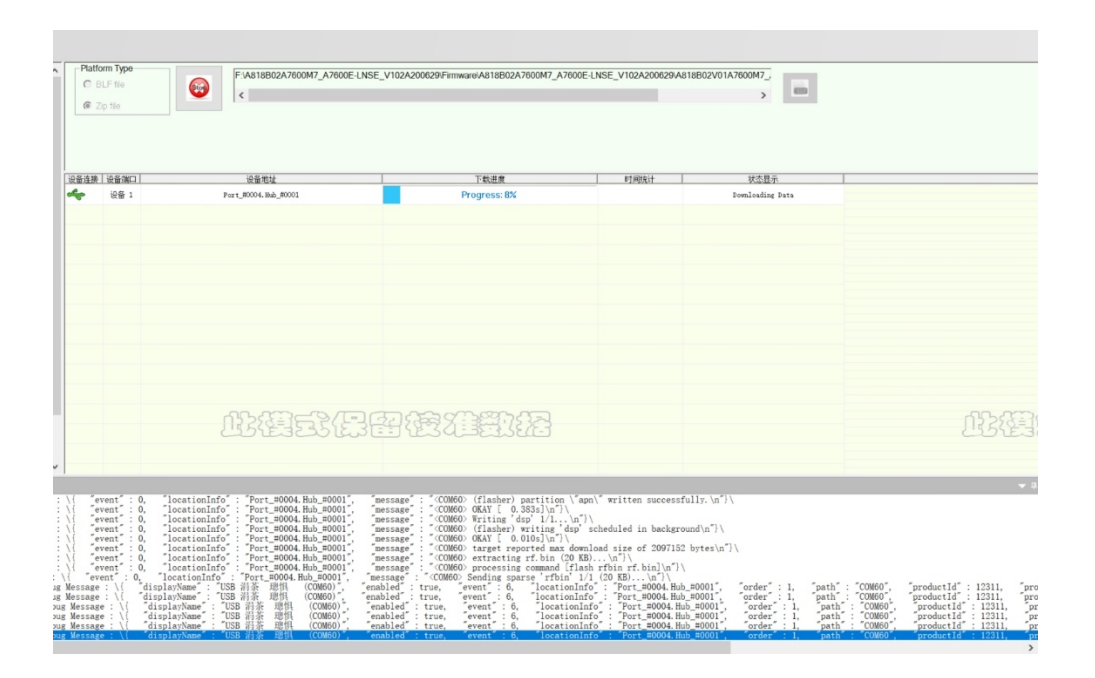

3. Вручную перезагрузите модуль, и он готов к работе.